## <u>간단 사용설명서</u>

# 냉각기

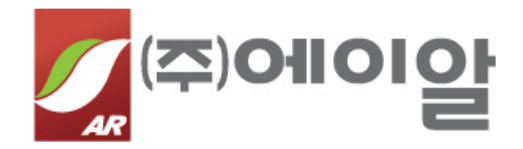

2023.01.

| 1. 컬러 터치 모니터 운영관리                                              |
|----------------------------------------------------------------|
| 1.1 컬러 터치 모니터 운영방법(일반사용자 모드) ······                            |
| 1.1.1 모니터 운전/정시 흐름도                                            |
| 1.1.2 기본 메뉴의 기능                                                |
| 1.1.3 운전화면 표시 창의 설명                                            |
| 1.1.4 설정기능 설명                                                  |
| 1.1.5 Remote 접점 장비 On/Off 기능 설정기능                              |
| 1.167 온/습도 데이터 USB 다운로드 방법                                     |
| 1.2 컬러 터치 모니터 운영방법(관리자 모드) ··································· |
| 1.2.1 파라미터 설정                                                  |
| 1.3 설정 데이터                                                     |
| 1.3.1 메뉴 내용                                                    |
| 1.4 경보 내용                                                      |
| 2. 마이컴 SW 설정 관리 ···································            |
| 2.1 화면 구성                                                      |
| 2.2 메인 상태 화면                                                   |
| 2.2.1 온/습도, 통신 상태                                              |
| 2.2.2 1/0 상태                                                   |
| 2.2.3 적산시간                                                     |
| 2.3 메인 상태 화면                                                   |
| 2.3.1 메인 설정 화면                                                 |
| 2.3.2 온/습도 센서 설정                                               |
| 2.3.3 압력 센서 설정                                                 |
| 2.3.4 LTC 설정                                                   |
| 2.3.5 DI 설정                                                    |
| 2.3.6 DO 설정                                                    |
| 2.3.7 통신포트 설정                                                  |
| 2.3.8 <del>송풍</del> 기 설정                                       |
| 2.3.9 압축기 설정                                                   |
| 2.3.10 가습기 설정                                                  |
| 2.3.11 AO 설정                                                   |
| 2.3.12 시스템 설정                                                  |
|                                                                |

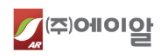

- 1. 컬러 터치 모니터 운영관리
  - 1.1 컬러 터치 모니터 운영방법(일반사용자 모드)
  - 1.1.1. 모니터 운전/정지 흐름도

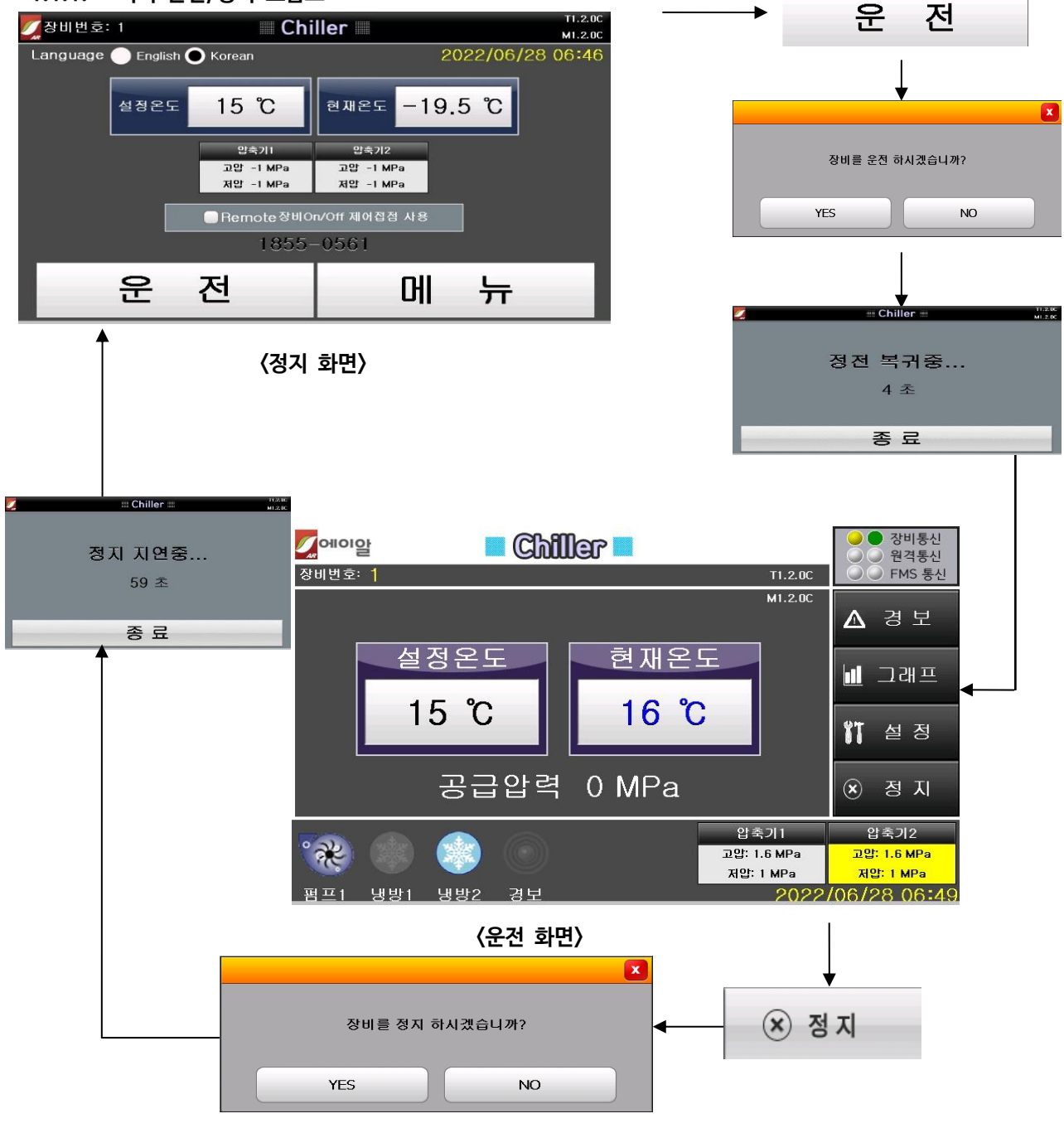

운전(터치) → 정전 복귀 중 → 운전화면이 표시됩니다.

정지(터치) → 정지 지연 중 → 정지화면이 표시됩니다.

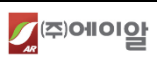

## 1.1.2 기본 메뉴의 기능

| 🗾 장비번호: 1                                                                                                    | 1                                                        | C                                                                                                    | hiller 🛛                                                                                                    |                                                                                                    | T1.2.0C<br>M1.2.0C                                                                     |         |      |   |  |
|----------------------------------------------------------------------------------------------------|----------------------------------------------------------|----------------------------------------------------------------------------------------------------|----------------------------------------------------------------------------------------------------|----------------------------------------------------------------------------------------------------|----------------------------------------------------------------------------------------|---------|------|---|--|
| Language 🤇                                                                                                    | English 🌔                                                | Korean                                                                                                    |                                                                                                    | 2022/06/2                                                                                                    | B 06:46                                                                                |         |      |   |  |
|                                                                                                    | 설정온도                                                     | 15 °C                                                                                                    | 현재온도 -1                                                                                                    | 9.5 °C                                                                                                    |                                                                                        |         |      |   |  |
|                                                                                                    | _                                                        | 압축기1<br>고압 -1 MPa<br>저압 -1 MPa                                                                                                    | 압축기2<br>고압 -1 MPa<br>지압 -1 MPa                                                                                                    | _                                                                                                    |                                                                                        | <b></b> | 에    | 뉴 |  |
|                                                                                                    |                                                          | Remote장비<br>185:                                                                                                    | IOn/Off 제어접점 사용<br>                                                                                                    |                                                                                                    |                                                                                        |         |      |   |  |
| -                                                                                                    | 운                                                        | 전                                                                                                    | 메                                                                                                    | 뉴                                                                                                    |                                                                                        |         |      |   |  |
|                                                                                                    |                                                          |                                                                                                    |                                                                                                    |                                                                                                    |                                                                                        |         |      |   |  |
|                                                                                                    | 1                                                        | C                                                                                                    | hiller                                                                                                    |                                                                                                    | T1.2.0C<br>M1.2.0C                                                                     |         |      |   |  |
| 장비번호: 1<br>  설정 화면                                                                                                    | 1<br>●화면고                                                | ଆ <b>C</b> I<br>ଅଷ                                                                                                    | hiller 🔳                                                                                                    | FMS 485<br>통신 테스트                                                                                                    | T1.2.0C<br>M1.2.0C<br>응습도 및 및 트                                                        |         |      |   |  |
|                                                                                                    | 1<br>화 면 그<br><b>걸정 -</b><br>냉방편차 (°C)                   | 고정<br>출력<br>홈프1<br>홈프2<br>집 1111                                                                                                    | ADC<br>0<br>1TC1:-43.6 C<br>0<br>LTC2:-24 C                                                                                                    | FMS 485<br>통친 테스트<br>- 적산시간-<br>평프1 착산시간/(1)<br>35                                                                                                    | T1.2.0C<br>M1.2.0C<br>跨意돈뎵밀털<br>저장                                                     | •       |      |   |  |
| 장비번호: 1         실정 화면         -기본 설         실정온도 (°C)         15         압축기 리셋                                                                                                    | 1                                                        | 응력         응력           8프1         8프2           2 정         11           감축기1         감축기2           감수         감수                                                                                                    | ADC<br>0<br>1TC1:-33.6 C<br>0<br>LTC2:-34 C<br>0<br>PT100<br>0<br>Cru1 2642/4<br>4                                                                                                    | FMS 485         FMS 485         FMS 485         FMS 4845         FMS 4845         < | T1.2.0C       M1.2.0C       응습도빌밀트       저장       취소                                   | •       |      |   |  |
| 장비번호: 1<br>실정 화면<br>-기본 설<br>성경운도 (C) 뜻<br>15<br>압축기 리셋<br>현재시간 222                                                                                                    | ● 화 면 고<br><b>걸 정 -</b><br>냉방편차 (C)<br>1<br>년06월28월 0644 | 2 정<br>물프!<br>콤프!<br>전자변!<br>약축기1<br>전자편2<br>약축기2<br>급수<br>4월 변경                                                                                                    | ADC LTC<br>0 TC1:-38.6 T<br>0 TC1:-38.6 T<br>1 TC1:-38.6 T<br>1 TC1:-                                  | FMS 485         85/2         81/2         81/2         81/2         81/2         81/2         81/2         81/2         81/2         81/2         81/2         81/2         81/2         81/2         81/2         81/2         81/2         81/2         81/2         81/2         81/2         81/2         81/2         81/2         81/2         81/2         81/2         81/2         81/2         81/2         81/2         81/2         81/2         81/2         81/2         81/2         81/2         81/2         81/2         81/2         81/2         81/2         81/2         81/2         81/2         81/2         81/2         81/2         81/2         81/2         81/2         81/2         81/2         81/2         81/2         81/2         81/2         81/2         81/2         81/2         81/2         81/2         81/2         81/2         81/2         81/2         81/2         81/2         81/2         81/2         81/2         81/2         81/2         81/2         81/2         81/2         81/2         81/2         81/2         81/2         81/2         81/2         81/2         81/2         81/2         81/2         81/2         81/2         81/2         81/2         81/2                                                                                                    | T1.2.0C         M1.2.0C         응습 도델일로         저장         취소         초기학              | •       | <br> |   |  |
| 장비번호: 1         실정 화면         -기본 설         실정은도 (C)         15         압축기 리셋         현재시간       224         1호기 압력 실정         실외기 (MPa)       고                                                                         | 1                                                        | 고경<br>공공<br>( 종프)<br>종프]<br>( 종프)<br>( 종로)<br>( 종로)<br>( 종로)<br>( 종로)<br>( 종로)<br>( 종로)<br>( 종로)<br>( 종로)<br>( 종로)<br>( 종로)<br>( 종로)<br>( 종로)<br>( 종로)<br>( 종<br>( 종<br>( 종<br>( 종<br>( 종<br>( 종<br>( 종<br>( 종<br>( 종<br>( 종 | hiller<br>0 Trol:-33.6 C<br>0 UTC2:-34 C<br>0 UTC2:-34 C<br>0 UTC2:- | FMS 485<br>통신 테스트<br>- 직 산시간-<br>평프1 책산시간/(시)<br>35<br>범프2 책산시간/(시)<br>0 + 2<br>압축기1 객산시간/(시)<br>0 + 0<br>와 0 - 0<br>a) 고압 경보 (MPa)                                                                                                    | T1.2.0C         M1.2.0C         중협 돈 빂 및 보         저장         취소         초기화           | 4       |      |   |  |
| 장비번호: 1         실정 화면         -기본 설         성장은도 (C)         15         압축기 리셋         현재시간       224         1호기 압력 설정         실외기 (MPa)       교         1.7                                                             | 1                                                        | 고정     물프1       물프2     권자변1       감종기1     건자변2       감종기2     금수       4분     변경       고압 강보 (MPa)       2.3                                                                                                    | ADC<br>0<br>0<br>1TC1:3&6 ℃<br>0<br>0<br>0<br>0<br>0<br>0<br>0<br>0<br>0<br>0<br>0<br>0<br>0<br>0<br>0<br>0<br>0<br>0<br>0                                                                                                    | FMS 495         FMS 495         FMS 495         FMS 495         FMS 497         FMS 497         <                            | T1.2.0C         M1.2.0C         응효 도월일로         저장         취소         초기화              | ◄       | <br> |   |  |
| 장비번호: 1         실정 화면         -기본 설         실정온도 (C)         15         압축기 리셋         현재시간       224         1호기 압력 실정         실외기 (MPa)       교         1.7       지압 경보 (MPa)         지압 경보 (MPa)       지당         0.25 | 1                                                        | الله الله الله الله الله الله الله الله                                                                                                    | hiller III<br>0<br>0<br>0<br>0<br>0<br>0<br>0<br>0<br>0<br>0<br>0<br>0<br>0<br>0<br>0<br>0<br>0<br>0                                                                                                    | FMS 495         FMS 495         <                            | T1.2.0C         M1.2.0C         응습도델및로         저장         취소         초기화         터치 보종 | •       | <br> |   |  |

## 1) 메뉴 화면 설명

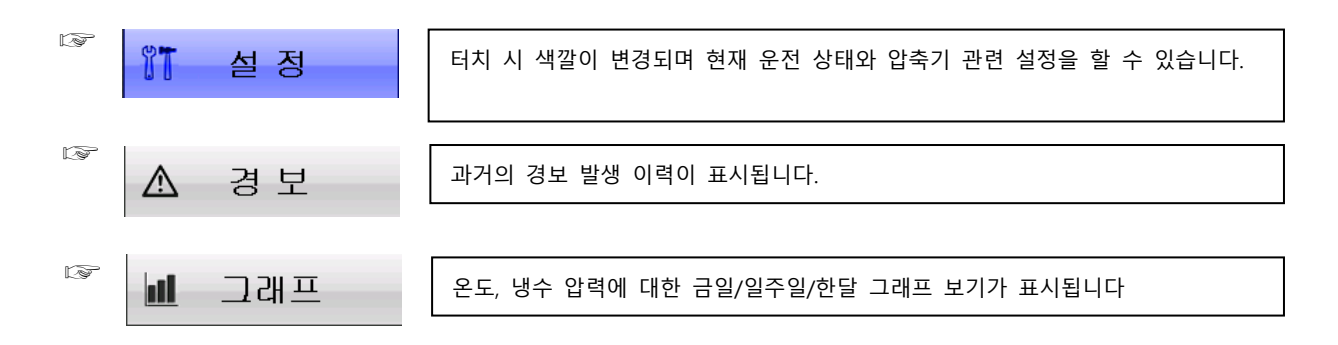

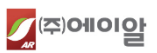

#### 5

## 2) 각 부의 기능 설명

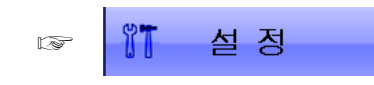

| //장비번호                  | : 1                     |                                 | Chiller                           |                                     |                                             | M1.2.0C             |
|-------------------------|-------------------------|---------------------------------|-----------------------------------|-------------------------------------|---------------------------------------------|---------------------|
| 설정 화면                   | 화면 ]                    | 고정                              |                                   |                                     | FMS 485<br>동신 테스트                           | 옥습독 덴밀턴<br>JSB 다운로드 |
| -기본<br>설정온도 ("C)        | <b>설정-</b><br>냉방편차 (°C) | <u>출력</u><br>홈프1<br>콤프2<br>진자변1 | ADC<br>0<br>0                     | LTC<br>-TC1: -33.6 C<br>LTC2: -34 C | -적산시간-<br>명프1 적산시간/(시)<br>35                | 저장                  |
| 15<br>압축기 리             | <u> </u>                | 압축기1<br>전자변2<br>압축기2<br>급수      | 0<br>PT100<br>0<br>0              | CFW1 적성·# 전/(#) 4                   | 펌프2 적산시간/(시)<br>5<br>압축기1 적산시간/(시)<br>0 + 2 | 취소                  |
| 현재시간<br>1호기 압력 설정       | 22년06월28일 06시4          | 14분 변경                          | 생수 압력<br>-1 MPa<br>2호기 압력 설정      | сгых тена/(я)<br>4                  | 남축기2 적산시간/(시)<br>0 + 0                      | 초기화                 |
| 실외기 (MPa)<br><b>1 7</b> | 고맙 편차(MPa)              | 고맙 경보 (MPa)<br>이 이              | 실외기 (MPa)<br><b>1 7</b>           | 고압 편차(MPa)                          | 고맙 경보 (MPa)                                 |                     |
| . /<br>저압 경보 (MPa)      | U. 스<br>저압 편차 (MPa)     | <b>LTC</b> 경보 (눈)               | <mark>  . /</mark><br>저압 경보 (MPa) | U. 스<br>) 저압 편차 (MPa)               | <u> と.0</u> LTC 경보 (で)                      |                     |
| 0.25                    | 0.1                     | 0                               | 0.25                              | 0.1                                 | 0                                           | 터지 모정               |
| ▲ 경법                    | z 📶                     | 그래프                             | UT                                | 설 정                                 | <ul><li> 운</li></ul>                        | 전                   |

| 압축기 리셋: 압축기 경보가 발생 | 한 경우, 압축 |
|--------------------|----------|
| 기 경보 리셋 버튼을 터치하면 복 | 귀 됩니다.   |

| 저장 | 저장 또는 취소버튼을 터치하면 |
|----|------------------|
|    | 운전화면 또는 정지화면으로 이 |
| 취소 | 동합니다.            |

LP -

▲ 경보

| 💋 장비번호: 1           | Chiller                               | T1.2.0C<br>M1.2.0C   |
|---------------------|---------------------------------------|----------------------|
|                     | 발생경보                                  | 소리멈춤                 |
|                     | 경보이렴                                  | 경보해제 기록              |
| [2] 01/00/01 00시00분 | 본채통산 점검요함                             |                      |
| [1] 01/00/01 00시00분 | 장비정전복귀                                |                      |
|                     |                                       |                      |
|                     |                                       |                      |
|                     | · · · · · · · · · · · · · · · · · · · | ·                    |
|                     |                                       | 나가기                  |
| ▲ 경보                | 🔟 그래프 👫 설정                            | <ul><li>운전</li></ul> |

경보 발생 시 경보음이 발생하고 소리멈춤 버 튼을 터치하면 소리가 멈춥니다.

나가기

나가기 버튼 터치 시 운전 또는 정지화면으로 이동합니다.

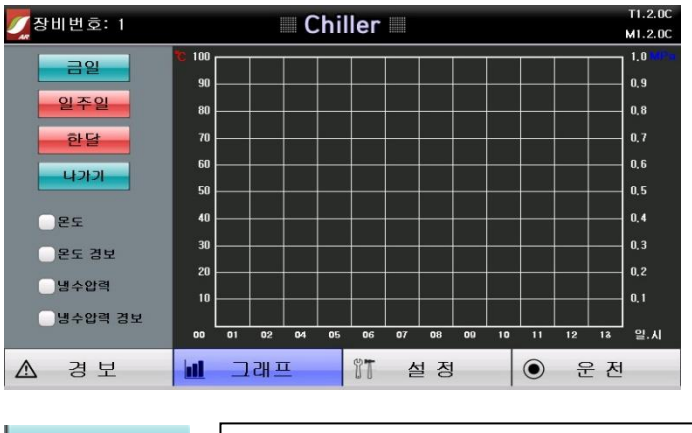

온도/냉수압력 경보를 체크하면 해당 경보 설 정값이 라인으로 표시됩니다.

온도/냉수압력 체크를 하면 그래프상에 라인으 로 표시됩니다.

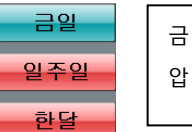

금일/일주일/한달의 온도/냉수 압력이 500개 기록됩니다.

나가기

IF -

그래프

나가기 버튼을 터치하면 운전화면 또는 정지화면으로 이동합니다.

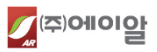

#### 1.1.3 운전화면 표시 창의 설명

1) 냉각기 운전화면

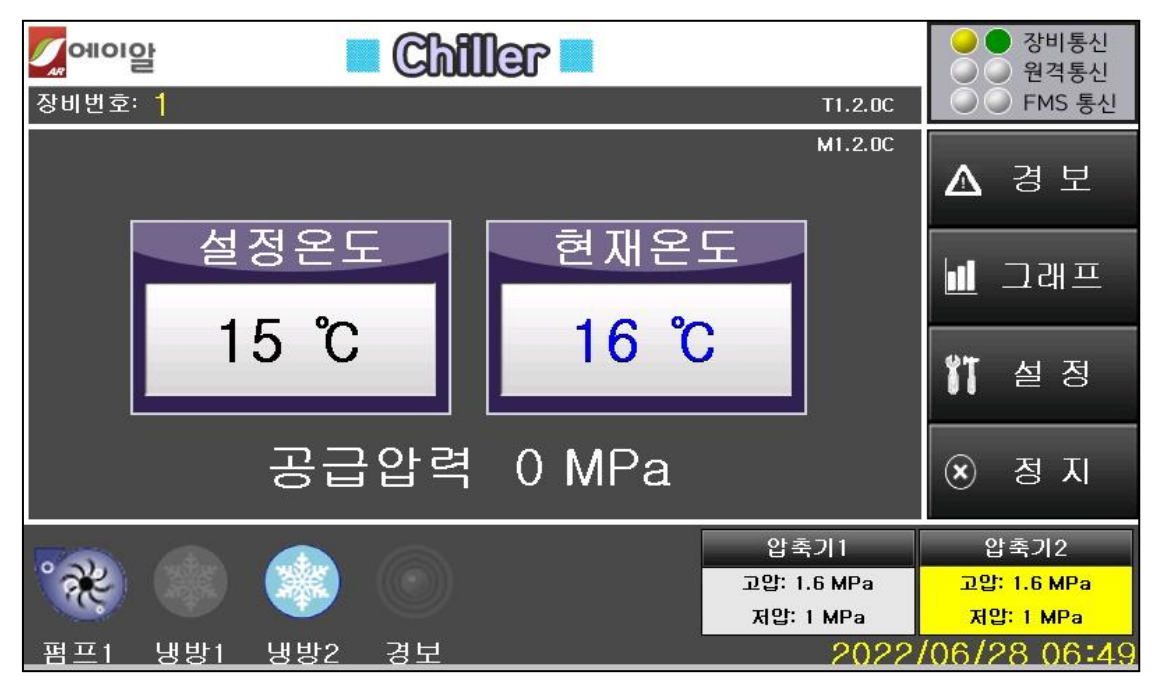

[그림 1] 운전화면

운전상태의 초기 모드로서 온도와 운전 상태를 표시하고 경보가 발생하면 경보화면도 함께 표시한다. 설정온도, 설정습도 창을 눌러 온도/습도 값을 변경할 수 있다.

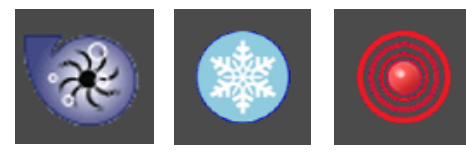

(펌프운전) (냉방운전) (경보발생)

[그림 2] 각 기능 별 운전

각 기능별 운전 그림은 동작하는 모드에 따라 그림이 활성화되며, 온/습도의 설정 값과 편차 값에 따라 각 기능별로 운전 됩니다.

| 압축기1      | 압축기2      |
|-----------|-----------|
| 고압: 0 Mpa | 고압: 0 Mpa |
| 저압: 0 Mpa | 저압: 0 Mpa |

#### [그림 3] 압축기 운전 기능

냉방 운전 시 압축기의 압력이 표시됩니다.

압축기 1, 2 는(은) 운전 고압/저압의 현재 상태변화에 따라 상태 값이 표현되며, 압축기 1 과 압축기 2 는 설정된 온도 편차 값에 따라 교번운전 및 동시 운전을 하며 운전 상황에 따라 압력 값이 변합니다.

2) 냉각기 공통 운전화면

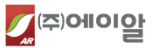

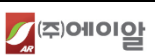

온도설정은 7℃가 표시된 흰색바탕을 터치하면 그림 8 과 같이 터치 창이 뜬다 설정하고자 하는 온도(-25~99℃ 내)를 입력한 후 ENTER를 터치하면 설정온도가 저장된다.

[그림 7] 설정화면

7 ℃

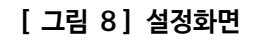

| 설정온도 |  |
|------|--|

| 설정 : | <mark>≧도(-25</mark> | <mark>~ 99 / (</mark> | ).1°C) |
|------|---------------------|-----------------------|--------|
| 7    | 8                   | 9                     | -      |
| 4    | 5                   | 6                     | +/-    |
| 1    | 2                   | 3                     | CLEAR  |
| C    | -                   | •                     | ENTER  |

온도 통신용 센서에서 읽어 들인 값을 나타냅니다.

깜빡입니다.(비정상 일 때는 램프가 소등됩니다.)

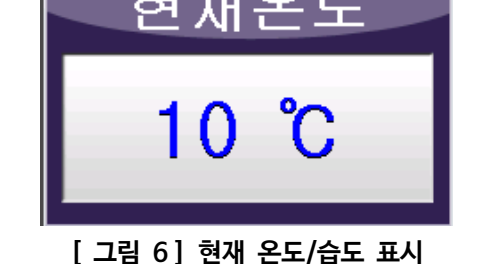

원격통신은 원거리에서 제어가 가능 하도록 하는 리모트 기능으로 통신의 정상유무 상태를 표시합니다. FMS 는(은) 외부와의 통신 상태를 표시하며 FMS/BMS 등 사용자측의 통신연결 상태를 표시합니다.

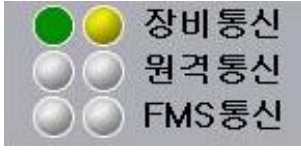

## [그림 5] 통신기능 장비통신은 냉각기 내 본체의 통신상태가 정상 일 때 규칙적으로 노란색과 녹색이 번갈아 가며

## [그림 4] 장비번호

냉각의 장비번호를 부여함으로써 원격관리 FMS 통신 등 장비 간의 원활한 통신이 이루어지도록 장비번호를

장비번호: 1

입력하면 표시되는 내용입니다.

간단 사용설명서

## 1.1.4 설정기능 설명

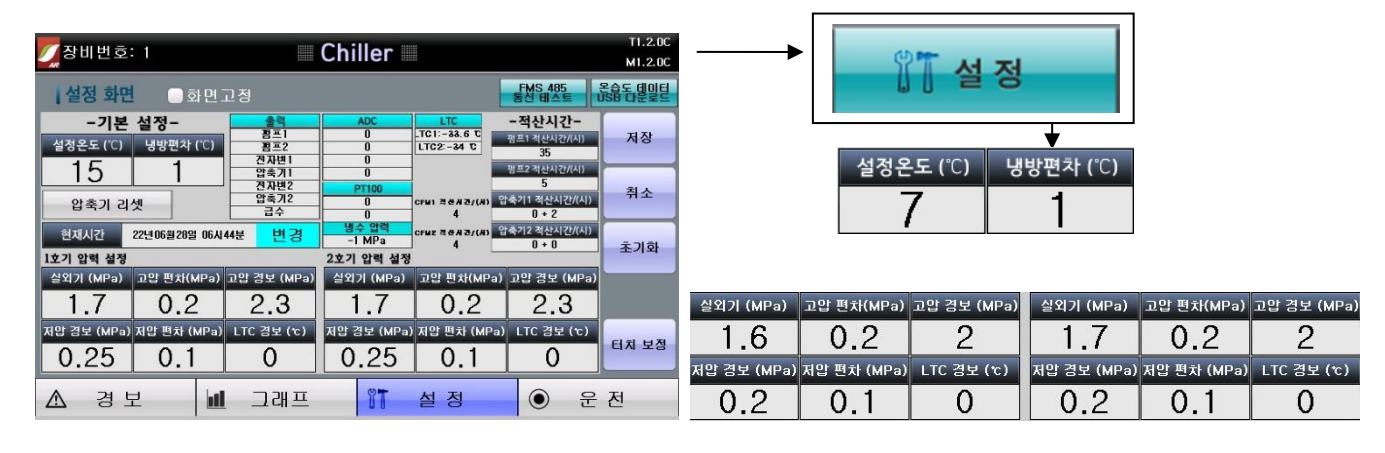

[그림 9] 설정화면

온도 설정은 [그림 1] 운전화면에서 설정이 가능하며 사용자 설정메뉴를 터치하면 기본설정 메뉴에서도 온도 설정이 가능하다. [그림 9] 운전화면 에서 설정을 터치하면 -기본설정- 메뉴 창이 뜨고 설정온도(℃), 냉방편차(℃), 압력 설정 값을 변경할 수가 있다.

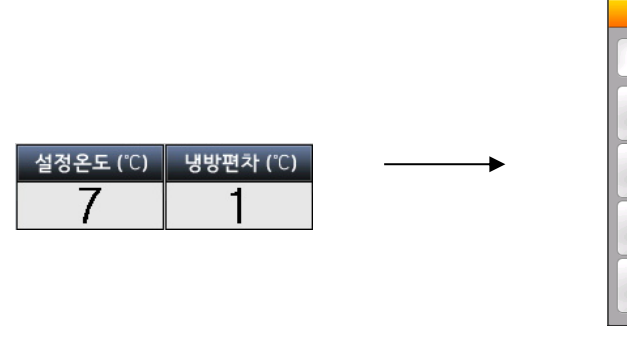

[그림 10] 설정 창

[ 그림 11] 입력 키패드

설정온도(0 ~ 99 / 0.1℃)

9

6

3

+

+/-

CLEAR

ENTER

8

5

2

7

4

1

0

온도 및 편차 값 설정은 숫자가 표시된 흰색바탕을 터치하면 [그림 11]과 같이 입력 키패드가 생성된다 설정하고자 하는 온도 및 편차 값을 입력한 후 ENTER를 터치하면 설정 온/습도 및 편차 값이 입력된다. (값을 저장하기 위해선 반드시 제품 제품 버튼을 터치해야 만 저장됩니다.)

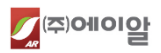

## 1.1.5 Remote접점 장비 On/Off기능 설정

냉각기의 경우 Remote 접점 장비 On/Off 기능은 따로 없다. 하지만 운전 상태에서 마이컴 컨트롤러의 DI1 번 입력포트로 입력되는 외부로부터의 입력신호에 의하여 장비를 On/Off 할 수 있다. 장비운전은 B 접점 제어되며 해당 접점제어에 의한 장비 정지 시 [그림 12] 리모트 정지 화면 과 같이 "-리모트 정지-"라고 화면에 표시되며, 장비 운전 시 [그림 13] 과같이 일반 운전과 동일한 화면이 표시 된다.

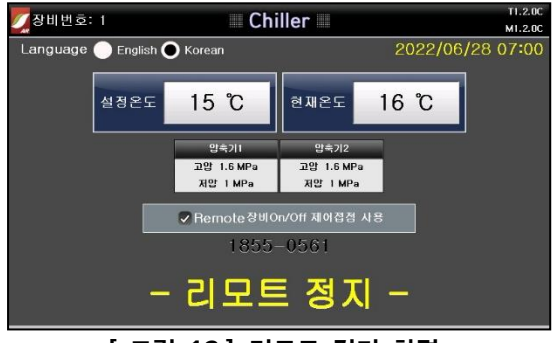

[그림 12] 리모트 정지 화면

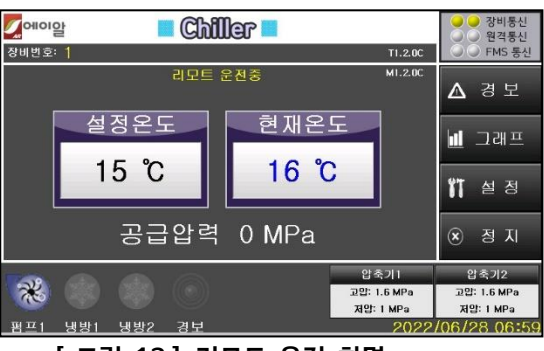

[그림 13] 리모트 운전 화면

#### 1.1.6 온도 데이터 USB 다운로드 방법

1) [ 그림 14]에서 정지화면에서는 메뉴버튼을, 운전화면에서는 설정버튼을 터치하여 [ 그림 15 ] 설정화면으로 진입합니다.

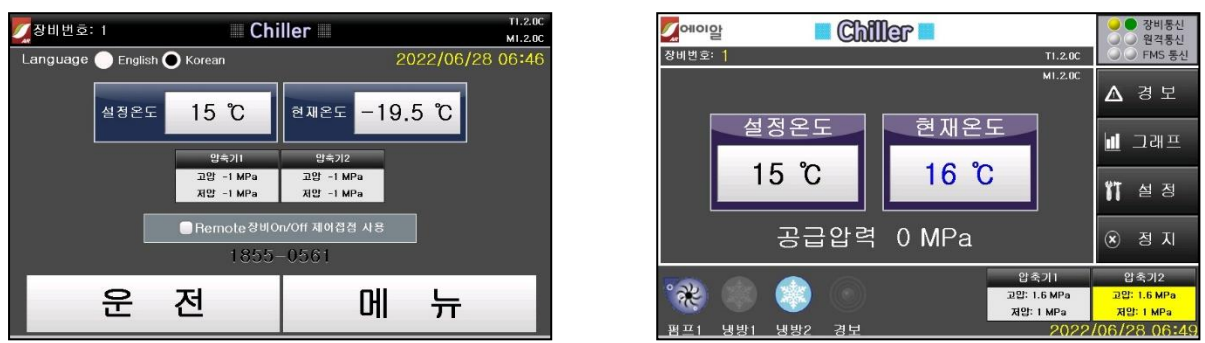

[그림 14] 정지화면(좌) 및 운전화면(우)

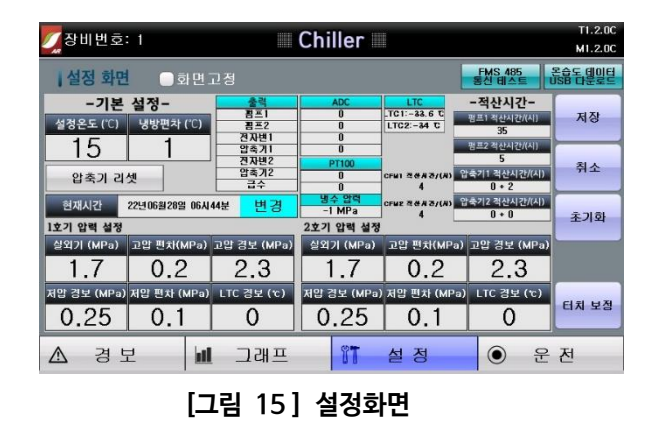

2) [그림 15] 터치모니터 후면의 USB단자에 USB 메모리를 연결합니다.

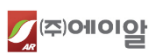

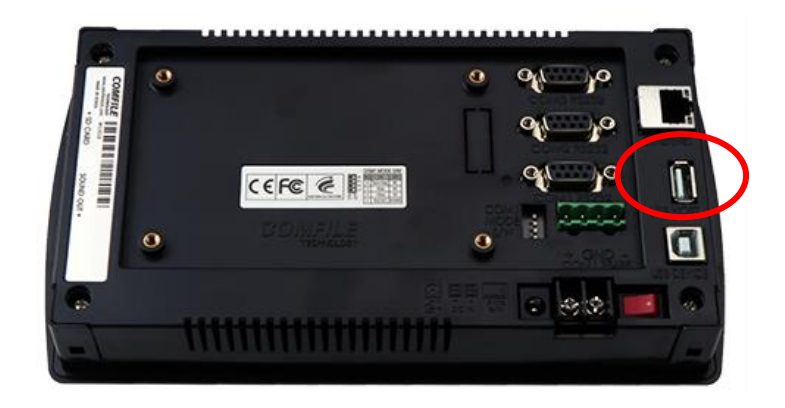

[그림 16] 터치모니터 후면

USB 단자에 USB 메모리를 연결한 후, [그림 15] 설정화면의 오른쪽 상단의 "온습도 데이터 USB 다운로 드" 버튼을 터치합니다.

- USB 장치가 인식되면 아래와 같은 화면이 출력되며, "YES" 를 터치하면 온습도 데이터의 다운로드를 시 작합니다.

| 조비번호: 1                         | Chiller                                 | T1.2.0C<br>M1.2.0C                                         |
|---------------------------------|-----------------------------------------|------------------------------------------------------------|
| 실정 화면 🛛 🗈                       | 하면고정                                    | FMS 485 응습도 데이터<br>통신 테스트 USB 다운로드                         |
| -기본 설정-<br>설정온도 (°C) 냉반평차       |                                         | LTC - 적산시간-<br>TCI:10 C 평편1 적산시간/(시)<br>제편1 적산시간/(시)<br>저장 |
| <u>15</u><br>압축기 리셋 온           | 습도 데이터를 USB 저장장치에 다운로                   | 2 (///)<br>같도 하시겠습니까? (?///) 취소                            |
| 현재시간 22년<br>1호기 압력 설정           |                                         | 1간/(시) 초기화                                                 |
| 실외기 (MPa) 고인<br>17              | YES                                     | NO (MPa)                                                   |
| 지압 경보 (MPa) 지압 편차 (<br>0.25 0.1 | MPa) LTC 경보 (1) 제압 경보 (MPa) 7<br>0 0.25 | 지압 편차 (MPa) LTC 경보 (노)<br>0.1 0 터치 보점                      |
| ▲ 경보                            | 네 그래프 👫                                 | 설정 ④ 운전                                                    |

[그림 17] 다운로드 진행 팝업

- 모니터 USB 단자에 장치가 연결되어 있지 않거나, 인식에 실패하면 아래와 같은 화면이 출력됩니다.

| 조비번호: 1                      | <b>C</b>                              | hiller                          |                        | T1.2.0C<br>M1.2.0C  |
|------------------------------|---------------------------------------|---------------------------------|------------------------|---------------------|
| 설정 화면                        | 화면고정                                  |                                 | FMS 485<br>통신 테스트      | 옥습도 테이터<br>JSB 다운로드 |
| -기본 설정-<br>설정온도 (°C) 냉반평3    | · · · · · · · · · · · · · · · · · · · | ADC LTC<br>0 LTC1:19 C          | -적산시간-<br>펌프1 적산시간/(시) | 저장                  |
| 15<br>압축기 리셋                 | 이러되니다                                 | 메미리가 있습니다                       | 간/(시)<br>-1간/(시)       | 취소                  |
| 현재시간 22년<br>1호기 압력 설정        | 642036                                | 메포디키 ᆹᆸ뎍뎍.                      | 121/(4)                | 초기화                 |
| 실외기 (MPa) 고입<br>1.7          |                                       | OK                              | (MPa)                  |                     |
| 지압 경보 (MPa) 지압 편차<br>0.25 0. | (MPa) LTC 경보 (눈) 저<br>1 0             | 압경보 (MPa) 저압 편차 (MF<br>0.25 0.1 | Pa) LTC 경보 (℃)         | 터치 보정               |
| ▲ 경보                         | 네 그래프                                 | 11 설정                           | <ul><li>⑦ 운</li></ul>  | 전                   |

[그림 18] 다운로드 실패

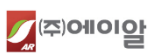

3) 온/습도 데이터 다운로드가 완료되면 [그림 19] 처럼 다운로드 완료 화면이 출력되며 종료됩니다.

| 🗾 장비번호:          | : 1              |                          | Chiller     |            |                        | T1.2.0C<br>M1.2.0C  |
|------------------|------------------|--------------------------|-------------|------------|------------------------|---------------------|
| 설정 화면            | 🔵 화 면            | 고정                       |             |            | FMS 485<br>통신 테스트      | 온습도 테이터<br>JSB 다운로드 |
| -기본<br>설정온도 (°C) | 설정-<br>냉바려카 (*C) | <u> 출력</u><br>펌프1<br>펌프2 | ADC<br>0    | LTC1:19 C  | -적산시간-<br>펌프1 적산시간/(시) | 저장                  |
| 15<br>*****      |                  |                          |             |            | 간/(시)<br>-[간/(시)       | 취소                  |
| 현재시간             | 22년(             | C                        | 다운로드 완료     |            | .[간/(시)                | 초기화                 |
| 실외기 (MPa)<br>1 7 | 22               |                          | ОК          |            | (мРа)                  |                     |
| 저압 경보 (MPa)      | 지압 편차 (MPa       | ) LTC 경보 (눈)             | 저압 경보 (MPa) | 지압 편차 (MPa | a) LTC 경보 (℃)          |                     |
| 0.25             | 0.1              | 0                        | 0.25        | 0.1        | 0                      | 터치 보정               |
| <u>∧</u> 3 5     | 2 1              | 프 바 드                    | T           | 설 정        | <ul><li>⑦ 운</li></ul>  | 전                   |

[그림 19] 온/습도 데이터 다운로드 완료화면

4) USB 메모리에 저장된 파일은 텍스트 파일 형태이며, 아래 화면과 같습니다.

| -   1 2 〒   온습도데이터<br>『트』 홈 공유 본기                                                                                                    |                                                                                                    |                                                                                                |                                            | -                              | □ ×<br>~ �₽ |
|----------------------------------------------------------------------------------------------------|----------------------------------------------------------------------------------------------------|------------------------------------------------------------------------------------------------|--------------------------------------------|--------------------------------|-------------|
| ← → ヾ ↑  US > 온습                                                                                                    | ✔ 🖸 🔎 온습토데이터 검색                                                                                                    |                                                                                                |                                            |                                |             |
| <ul> <li>★ 물격찾기</li> <li>● 바탕 확면</li> <li>↓ 다운로드</li> <li>금 문서</li> <li>■ 사진</li> <li>OneDrive</li> <li>■ 내 PC</li> <li>_ USB_AUTORUN (F:)</li> </ul> | 이를 ^<br>장비번호_02번_데이터_급입.bd<br>장비번호_02번_데이터_클입.bd<br>장비번호_02번_데이터_주간.bd<br>* 정비번호_02번_데이터_주간.bd<br>* 정비번호_02번_적산시간.bd | 수정한 날파<br>2020-06-11 오후 1:53<br>2020-06-11 오후 1:53<br>2020-06-11 오후 1:53<br>2020-06-11 오후 1:53 | 유형<br>텍스트 문서<br>텍스트 문서<br>텍스트 문서<br>텍스트 문서 | ユ기<br>1KB<br>1KB<br>1KB<br>1KB |             |
| 네트워크<br>4개 항육                                                                                                    |                                                                                                    |                                                                                                |                                            |                                |             |

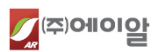

## 1.2 컬러 터치 모니터 운영방법 (관리자 모드)

1.2.1 파라메타 설정

파라메타 설정 정지화면에서 메뉴 KEY 를 5 초간 길게 누르고 있으면 아래 창과 같이 환경설정 메뉴로 진입하게 된다.

1) 환경설정 설명

| 💋 장비번호: 1                                                                                                |       | Chiller                         |                              | T1.2.0C<br>M1.2.0C |  |
|----------------------------------------------------------------------------------------------------|-------|---------------------------------|------------------------------|--------------------|--|
| 환경성정 냉동                                                                                                  | 밤 시문전 | 원격설정                            |                              | 장비정보 확인            |  |
| 장비변호         실정온도/(੮)           1         15           제온경보/(੮)         고온경보/(੮)           10         35 |       | 온도보정/(৩)<br>0<br>정지지면/(초)<br>60 | 콤프 교변운전 시2<br>0<br>펌프스럽<br>1 | USB<br>다운로드        |  |
| ●펌프1호기 선가동  ●직수 적용<br>●펌프2호기 선가동  ●직수 미적용                                                                |       |                                 |                              |                    |  |
| 사용자 비밀번호 잠금<br>- 누수경보시 펌프 가동유지 - 누수경보시 압축기 가동유지<br>비원형호 경보목록 삭제 - 쪽산시간 - 공청조가하                           |       |                                 |                              |                    |  |

## [그림 20] 환경 설정

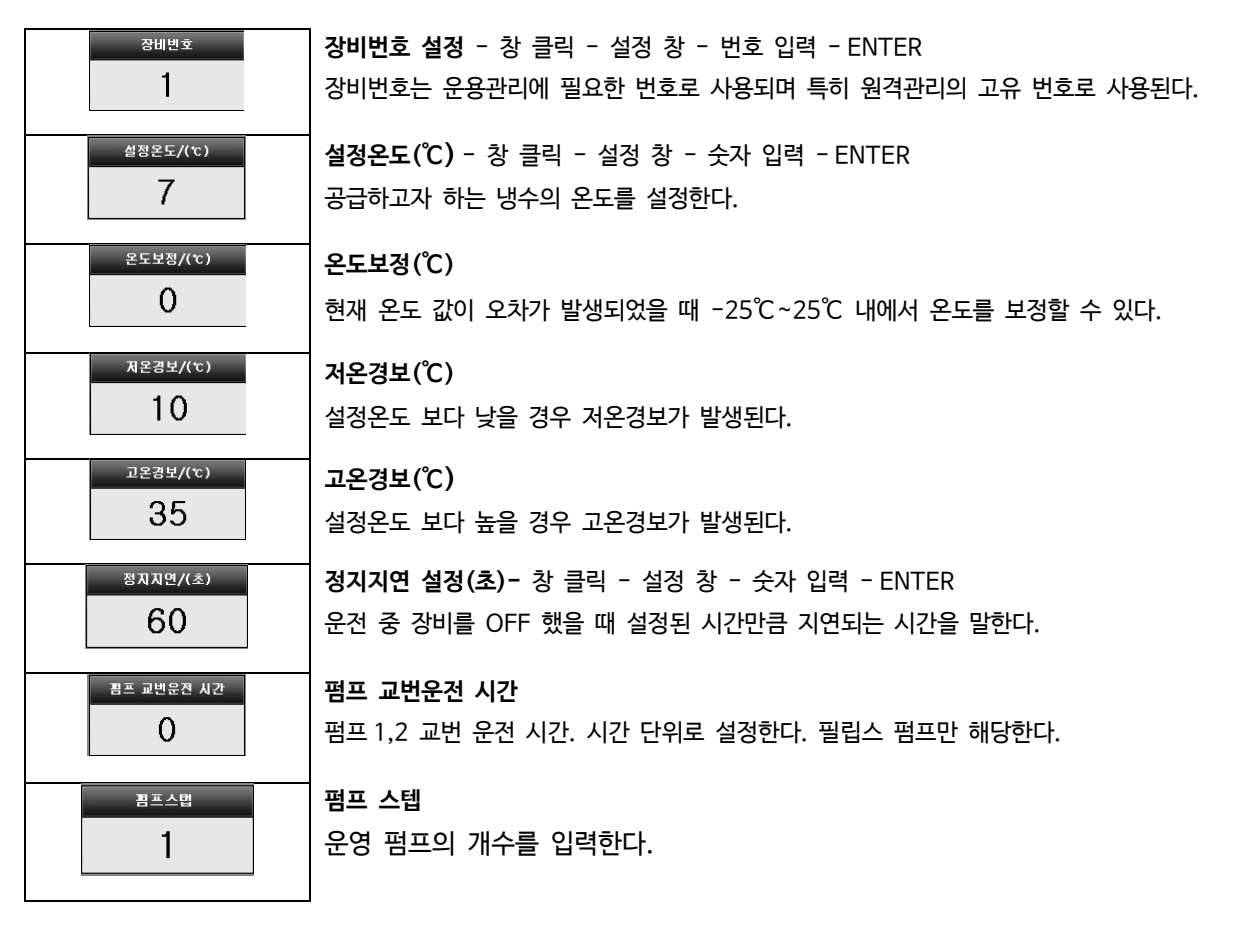

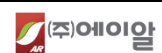

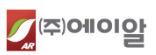

|                  | [ 그림 21 ] 냉방/제습                               |
|------------------|-----------------------------------------------|
| 냉방스턥<br><b>1</b> | <b>냉방스텝</b><br>냉방 1Cycle, 2Cycle 에 따라 값을 입력한다 |
| 압촉기 지연(초)<br>5   | <b>압축기 지연(초)</b><br>압축기를 구동하기 전 지연시간을 입력한다.   |
| 냉방편차(℃)<br>1     | <b>냉방 편차(℃)</b><br>압축기 구동 편차.                 |
| 펌프다운(MPa)<br>0.2 | <b>펌프다운</b><br>압축기 OFF 지연시간으로 사용한다.           |

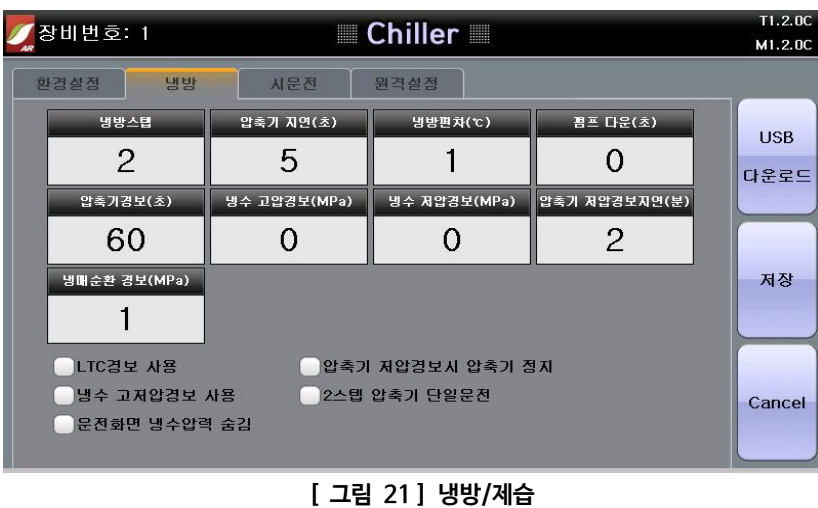

## 2) 냉방 설정 기능 설명

| 견보목록 산제          | 경보목록 삭제                         |
|------------------|---------------------------------|
|                  | 현재까지 발생된 경보 이력을 모두 삭제하는 기능이다.   |
| ~ 설정값            | 설정 값 공장초기화                      |
| 88218            | 설정 값을 공장 초기화 상태로 돌리는 기능이다.      |
| 적산시간             | 적산 시간 확인/관리                     |
| 40/20            | 각 주요 부품들의 적산시간 관리를 위한 기능이다.     |
|                  | 비밀번호 변경                         |
| 비밀번호<br>변경       | 관리자 비밀번호를 변경하기 위한 기능이다.         |
| 사용자 비민버승 자그      | 사용자 비밀번호 잠금                     |
|                  | 설정 기능을 비밀번호 입력을 통해 가능하도록 한다.    |
|                  | 누수경보시 펌프 가동유지                   |
| 누수경보시 펌프 가동유지    | 누수경보가 발생하였을 때 펌프가동을 유지하도록 한다.   |
|                  | 누수경보시 압축기 가동유지                  |
| ┃ 두수경보시 압축기 가동유지 | 누수경보가 발생하였을 때 압축기 가동을 유지하도록 한다. |
| L                | 1                               |

## 간단 사용설명서

13

| 압촉기경보(초)<br>60                                                       | <b>압축기 경보(초)</b><br>압축기의 알람이 발생된 후 설정된 시간 동안은 경보음 및 메시지가 없으며, 설정시간이<br>지난 후 메시지 및 경보음이 발생된다. |
|----------------------------------------------------------------------|----------------------------------------------------------------------------------------------|
| 생수 고압경보(MPa)<br>0                                                    | <b>냉수 고압경보(MPa)</b><br>냉수 배관의 고압 압력 알람 값을 설정한다.                                              |
| 방수 지압경보(MPa)                                                         | <b>냉수 저압경보(MPa)</b><br>냉수 배관의 저압 압력 알람 값을 설정한다.                                              |
| <sup>৫৯,</sup> 기 মণ্ড বিষয়ে মণ্ড মণ্ড মণ্ড মণ্ড মণ্ড মণ্ড মণ্ড মণ্ড | <b>압축기 저압경보지연(분)</b><br>압축기의 저압경보 알람은 압축기가 켜진 후 설정된 시간후부터 체크한다.                              |
| 방때순환 경보(MPa)<br><b>1</b>                                             | <b>냉매순환 경보(MPa)</b><br>냉매순환 경보 기준 압력 값을 설정한다. 현재 1MPa 로 고정되어 있으며 설정 불가하다.                    |
| LTC경보 사용                                                             | <b>LTC 경보 사용</b><br>압축기 LTC 경보 사용여부를 설정한다.                                                   |
| 지압경보시 압축기 정지                                                         | <b>저압경보시 압축기 정지</b><br>저압경보가 발생하였을 때 압축기를 정지할 수 있는 기능을 설정한다.                                 |
| 생수 고저압경보 사용                                                          | <b>냉수 고/저압 경보 사용</b><br>냉수 배관 고/저압 경보 기능을 설정한다.                                              |
| 2스텝 압축기 단일운전                                                         | <b>2 스텝 압축기 단일운전</b><br>2 스텝의 압축기를 1 스텝 고정 또는 교번으로 운전할 수 있도록 설정한다.                           |
| 문전화면 냉수압력 숨김                                                         | <b>운전화면 냉수압력 숨김</b><br>운전화면에서 냉수 압력 표시 여부를 설정한다.                                             |

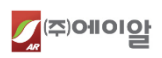

## 1.3 설정 데이터

## 1.3.1 메뉴내용

| 구 분        | 범 위    | 초기값  | 기능                          | 비고 |
|------------|--------|------|-----------------------------|----|
| 장비번호       | 1~255  | 1번   | PC 통신사용 시 번호 설정             |    |
| 설정온도       | -25~99 | 7℃   | 냉수 설정 온도                    |    |
| 온도보정       | -25~25 | 0℃   | 냉수온도가 실제 측정값과 달라서 보정하는 온도 값 |    |
| 저온경보       | -20~99 | 5°C  | 현재 냉수온도 하한 경보 값             |    |
| 고온경보       | 0~99   | 35℃  | 현재 냉수온도 상한 경보 값             |    |
| 냉방스텝       | 0~2    | 2    | 냉동기의 대수를 설정하는 값             |    |
| 정지지연       | 0~250  | 60초  | 장비 정지 대기 시간                 |    |
| 펌프 교번운전 시간 | 0~999  | 0시   | 펌프1,2번이 교번운전 하는 시간          |    |
| 압축기 지연     | 0~250  | 5초   | 압축기가 On하기 전 대기 시간           |    |
| 냉방 편차      | 0.5~25 | 1°C  | 압축기 구동을 위한 온도 편차            |    |
| 펌프 다운      | 0~250  | 0초   | 압축기 정지 시 대기 시간              |    |
| 압축기경보      | 0~250  | 60초  | 압축기 경보 발생 전 대기 시간           |    |
| 냉수 고압경보    | 0~0.99 | 0MPa | 냉수 배관 고압 경보 설정 값            |    |
| 냉수 저압경보    | 0~0.99 | 0MPa | 냉수 배관 저압 경보 설정 값            |    |
| 압축기 저압경보지연 | 2~9    | 2분   | 압축기 저압 경보 발생 대기 시간          |    |

## 1.4 경보 내용

| 구 분 | 내 용                                 | 비고 |
|-----|-------------------------------------|----|
| 펌프1 | 마이컴 펌프1 입력접점 DI_5번 3초 초과시 발생 (B 접점) |    |
| 펌프2 | 마이컴 펌프2 입력접점 DI_6번 3초 초과시 발생 (B 접점) |    |
| 센서  | 마이컴과 온/습도 센서의 통신연결 불가상태 60초 이상 발생   |    |

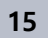

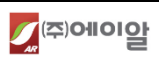

| 4 | ~ |
|---|---|
|   | 6 |

| 본체통신        | 마이컴과 터치모니터의 통신연결 불가상태 60 초 이상 발생                                                               |  |  |
|-------------|------------------------------------------------------------------------------------------------|--|--|
| 압축기1        | 마이컴 압축기 1 입력접점 DI_3 번 [관리자설정/냉방설정/압축기경보 설정시간] 초과시<br>발생 (B 접점)                                 |  |  |
| 압축기2        | 마이컴 압축기 2 입력접점 DI_4 번 [관리자설정/냉방설정/압축기경보 설정시간] 초과시<br>발생 (B 접점)                                 |  |  |
| 압축기1,2 저압   | 압축기 기동시 [관리자설정/냉방설정/압축기 저압경보지연(분) 기본값 2 분] 경과 후,<br>10 분에 5 회 헌팅시 발생 (압축기 정지옵션 선택시 압축기 출력 OFF) |  |  |
| 압축기1,2 고압   | 압축기 고압측 압력이 3초 이상 [사용자설정/고압경보 설정값] 초과 시 발생                                                     |  |  |
| 압축기1,2 LTC  | 압축기 LTC센서측 센싱 온도가 경보 설정 값 도달후 60초 이상 [사용자설정/LTC경보<br>설정값] 초과시 발생                               |  |  |
| 압력통신        | 마이컴과 압력 PCB의 통신연결 불가상태 10초 이상 발생                                                               |  |  |
| 압축기 안전밸브동작  | 압축기 기동시 압축기 고압측과 저압측 사이 편차가 0.2MPa 이하로 5 분 유지시<br>(압축기 출력 OFF)                                 |  |  |
| 압축기1,2 냉매부족 | 압축기 기동시 압축기 고압측 압력이 0.1 MPa 이하로 10 초이상 유지시 발생 (압축기<br>출력 OFF)                                  |  |  |
| 고온          | 현재 온도가 5초 이상 [관리자설정/환경설정/고온경보 설정 값] 초과시 발생                                                     |  |  |
| 저온          | 현재 온도가 5초 이상 [관리자설정/환경설정/저온경보 설정 값] 이하시 발생                                                     |  |  |
| 물흐름 이상      | 마이컴 물흐름경보 입력접점 DI_8번 10초 초과시 발생 (B접점)                                                          |  |  |
| 누수          | 마이컴 누수 입력접점 DI_9번 7초 초과시 발생 (A 접점)                                                             |  |  |
| 저수위         | 마이컴 저수위 입력접점 DI_10번 7초 초과시 발생 (B접점)                                                            |  |  |
| 물부족         | 마이컴 물부족 입력접점 DI_11번 7초 초과시 발생 (B접점)                                                            |  |  |

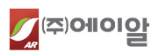

## 2. 마이컴 SW 설정 관리

2.1 화면 구성

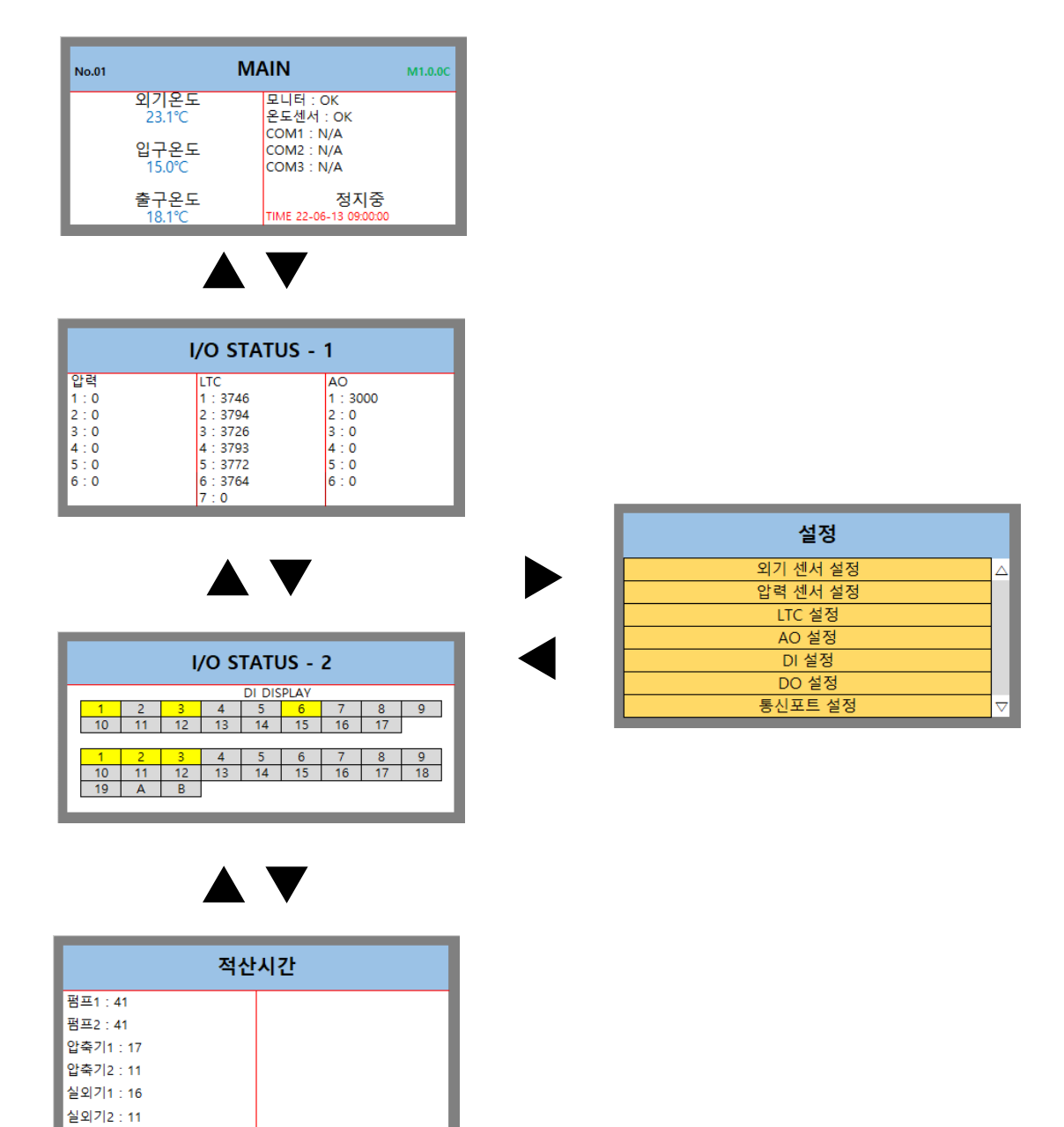

| Button | Action                            |  |  |  |
|--------|-----------------------------------|--|--|--|
|        | 메인 상태 화면 상위 전환, 설정 메뉴 ITEM 위로 이동  |  |  |  |
| ▼      | 메인 상태 화면 하위 전환, 설정 메뉴 ITEM 아래로 이동 |  |  |  |
| •      | 이전 메뉴 화면 전환                       |  |  |  |
|        | 다음 메뉴 화면 전환, 설정 메뉴 ITEM 선택        |  |  |  |

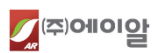

## 2.2 메인 상태 화면

2.2.1 온/습도, 통신 상태

| No.01                                          | MAIN                                                            | M1.0.0C | - 온도 센서 측정 값                                                         |
|------------------------------------------------|-----------------------------------------------------------------|---------|----------------------------------------------------------------------|
| №.01<br>외기온도<br>23.1℃<br>입구온도<br>15.0℃<br>축구온도 | 모니터 : OK<br>온도센서 : OK<br>COM1 : N/A<br>COM2 : N/A<br>COM3 : N/A | M1.0.0C | 외기온도 : 외기도입 시 센서 온도<br>입구온도 : 냉수 입구 온도<br>출구온도 : 냉수 출구 온도<br>- 통신 상태 |
| 18.1°C                                         | TIME 22-06-13 09:00:00                                          | _       | 성공 : OK, 실패 : FAIL, 사용안함 : N/A                                       |

## 2.2.2 1/0 상태

|                                                            | I/O STATUS -                                                                              | 1                                                           | - 압력(압축기, 냉수 압력 port)                                     |
|------------------------------------------------------------|-------------------------------------------------------------------------------------------|-------------------------------------------------------------|-----------------------------------------------------------|
| 압력<br>1:0<br>2:0<br>3:0<br>4:0<br>5:0<br>6:0               | LTC<br>1 : 3746<br>2 : 3794<br>3 : 3726<br>4 : 3793<br>5 : 3772<br>6 : 3764<br>7 : 0      | AO<br>1 : 3000<br>2 : 0<br>3 : 0<br>4 : 0<br>5 : 0<br>6 : 0 | - LTC1~6 : 온도 측정용<br>LTC7 : 가습기 전류 측정용<br>- AO1~6 : 비례출력용 |
|                                                            | I/O STATUS -                                                                              | 2                                                           | - DI1~DI17 : 알람 용 입력 상태 표시                                |
| 1 2                                                        | DI DISPLAY                                                                                | 7 8 9                                                       | - DI1~DI19 : 220V Relay 출력 표시                             |
| 10 11                                                      | 12 13 14 15                                                                               | 16 17                                                       | A,B:통합 알람용 DRY 접점 표시                                      |
| 1         2           10         11           19         A | 3         4         5         6           12         13         14         15           B | 7 8 9<br>16 17 18                                           |                                                           |

## 2.2.3 적산시간

| 적산시간      |  |
|-----------|--|
| 펌프1:41    |  |
| 펌프2:41    |  |
| 압축기1 : 17 |  |
| 압축기2 : 11 |  |
| 실외기1 : 16 |  |
| 실외기2 : 11 |  |

- 주요 부품 가동 적산시간 표시(시간단위)

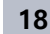

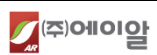

## 2.3 설정 메뉴 화면

2.3.1 메인 설정 화면

| 설정       | ٦.                 | 설정      |                    |
|----------|--------------------|---------|--------------------|
| 외기 센서 설정 | $\triangle$        | AO 설정   | $\bigtriangleup$   |
| 압력 센서 설정 |                    | DI 설정   |                    |
| LTC 설정   |                    | DO 설정   |                    |
| AO 설정    |                    | 통신포트 설정 |                    |
| DI 설정    |                    | 펌프 설정   |                    |
| DO 설정    |                    | 압축기 설정  |                    |
| 통신포트 설정  | $\bigtriangledown$ | 시스템 설정  | $\bigtriangledown$ |

#### 1) 메인 설정 메뉴

| 메뉴 항목    | 설명                                           |
|----------|----------------------------------------------|
| 외기 센서 설정 | AR 센서, 시스트로닉스 센서, 승일 방폭센서                    |
| 압력 센서 설정 | 압축기 고/저압, 냉수 입/출구 압력 사용 설정                   |
| LTC 설정   | 압축기 냉매 온도, 냉수 입/출구 온도                        |
| AO 설정    | 비례 출력 포트 설정                                  |
| DI 설정    | DI11, DI15, DI16 Spare 용도 설정, DI1~DI16 접점 설정 |
| DO 설정    | DO10~DO17, DO19 Spare 용도 설정                  |
| 통신포트 설정  | RS485용 COM1~COM3의 용도 설정                      |
| 펌프 설정    | 펌프 종류 설정(지이/필립스)                             |
| 압축기 설정   | 압축기 종류 설정                                    |
| 시스템 설정   | 공장초기화, LCD 기능 설정                             |

## 2.3.2 세부 설정 화면 - 외기 센서 설정

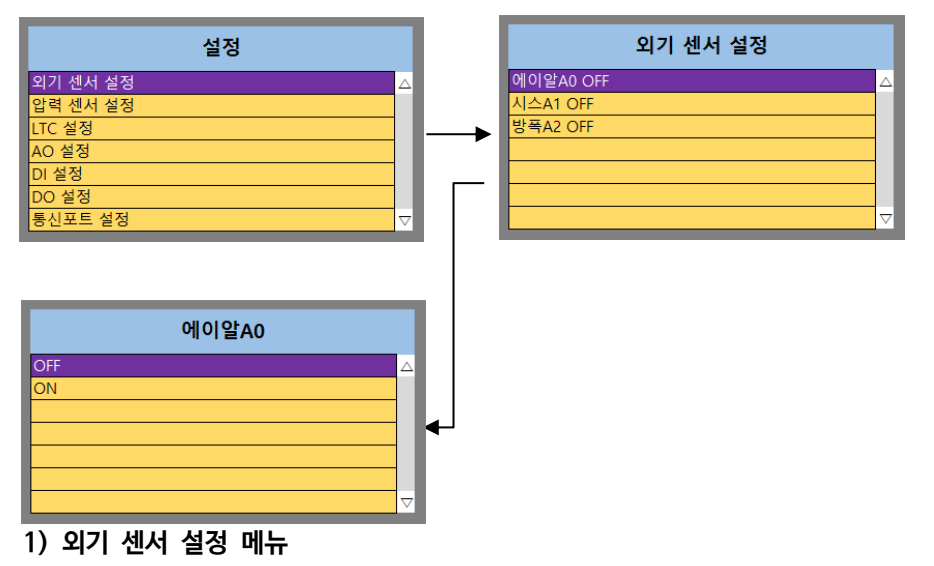

"Ax"에서 x는 Address를 의미한다.

| 메뉴 항목          | 설명                                 |
|----------------|------------------------------------|
| 에이알 A0 OFF     | AR 센서 Address 0. Default 사용 안함     |
| 시스 A1 OFF      | 시스트로닉스 센서 Address 1. Default 사용 안함 |
| 방폭 A2 OFF      | 승일 방폭용 센서 Address 2. Default 사용 안함 |
| 에이알AO:AR 센서로 A | ddress 0 사용 가능하다.                  |

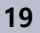

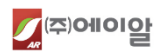

시스A1: 시스트로닉스 센서로 Address 1 사용 가능하다. 방폭A2: 승일 방폭형 센서로 Address 2 사용 가능하다. 주의. Address는 중복 설정하지 않도록 한다.

## 2) 센서 용도 설정 메뉴

선택한 센서의 용도를 설정한다.

| 메뉴 항목 | 설명       |
|-------|----------|
| OFF   | 사용 안함 상태 |
| ON    | 사용함 상태   |

## 2.3.3 세부 설정 화면 - 압력 센서 설정

| 외기 센서 설정<br>압력 센서 설정<br>LTC 설정<br>AO 설정<br>DI 설정<br>DO 설정<br>통신포트 설정<br>세서 1 | 설정                 |   | 압력 센서 설정    |
|------------------------------------------------------------------------------|--------------------|---|-------------|
| 압력 센서 설정<br>LTC 설정<br>AO 설정<br>DI 설정<br>DO 설정<br>BO 설정<br>통신포트 설정<br>세서 1    | 외기 센서 설정           |   | 센서1 압축기1 고압 |
| LTC 설정<br>AO 설정<br>DI 설정<br>DO 설정<br>통신포트 설정<br>세서 1                         | 압력 센서 설정           |   | 센서2 압축기1 저압 |
| AO 설정 센서4 압축기2 저압 센서4 압축기2 저압<br>센서5 OFF 센서6 OFF<br>센서6 OFF<br>세서1           | LTC 설정             | , | 센서3 압축기2 고압 |
| DI 설정<br>DO 설정<br>통신포트 설정<br>세서 1                                            | AO 설정              |   | 센서4 압축기2 저압 |
| DO 설정<br>통신포트 설정<br>√ 세서 1                                                   | DI 설정              |   | 센서5 OFF     |
| 통신포트 설정 ▼<br>세서 1                                                            | DO 설정              |   | 센서6 OFF     |
| 세서1                                                                          | 통신포트 설정            |   |             |
|                                                                              | 세서1                |   |             |
|                                                                              | 압축기1 고압            |   |             |
| OFF △<br>압축기1 고압                                                             |                    |   |             |
| 아이는 전국기1 고압<br>압축기1 고압<br>압축기1 저압                                            | 압축기1 저압            |   |             |
| 상품기1 고압<br>압축기1 지압<br>압축기2 고압<br>압축기2 고압                                     | 압축기1 저압<br>압축기2 고압 |   |             |

## 1) 압력 센서 설정 메뉴

생수 입구압력 생수 출구압력

센서 1 ~ 센서 6:6개의 센서 중 사용할 센서를 선택하여 용도를 설정하면 된다.

| 메뉴 항목         | 설명                       |
|---------------|--------------------------|
| 센서 1 압축기 1 고압 | 압력센서 1. Default 압축기 1 고압 |
| 센서 2 압축기 1 저압 | 압력센서 2. Default 압축기 1 저압 |
| 센서 3 압축기 2 고압 | 압력센서 3. Default 압축기 2 고압 |
| 센서 4 압축기 2 저압 | 압력센서 4. Default 압축기 2 저압 |
| 센서 5 OFF      | 압력센서 5. Default 사용 안함    |
| 센서 6 OFF      | 압력센서 6. Default 사용 안함    |

주의. 센서 용도를 중복 설정하지 않도록 한다.

## 2) 센서 용도 설정 메뉴

선택한 센서의 용도를 설정한다.

| 메뉴 항목    | 설명                 |
|----------|--------------------|
| OFF      | 사용 안함              |
| 압축기1고압   | 압축기1의 고압 측정 용도     |
| 압축기 1 저압 | 압축기 1 의 저압 측정 용도   |
| 압축기 2 고압 | 압축기 2 의 고압 측정 용도   |
| 압축기 2 저압 | 압축기 2 의 저압 측정 용도   |
| 냉수 입구압력  | 냉수 배관 입구의 압력 측정 용도 |

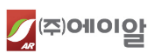

냉수 출구압력

냉수 배관 출구의 압력 측정 용도

## 2.3.4 세부 설정 화면 - LTC 설정

| 설정                                    | LTC 설정         |  |
|---------------------------------------|----------------|--|
| 외기 센서 설정 🔷                            | LTC1 압축기1 냉매온도 |  |
| 압력 센서 설정                              | LTC2 압축기2 냉매온도 |  |
| LTC 설정                                | LTC3 냉수 입구온도   |  |
| AO 설정                                 | LTC4 냉수 출구온도   |  |
| DI 설정                                 | LTC5 OFF       |  |
| DO 설정                                 | LTC6 OFF       |  |
| 통신포트 설정 ▽                             |                |  |
| LTC1                                  |                |  |
| OFF                                   |                |  |
| · · · · · · · · · · · · · · · · · · · |                |  |
| 압축기2 냉매온도                             |                |  |
| 생수 입구온도                               | μJ             |  |
| 생수 출구온도                               |                |  |
|                                       |                |  |
|                                       |                |  |

## 1) LTC 설정 메뉴

LTC1 ~ LTC6:6개의 LTC중 사용할 Port 선택하여 용도를 설정하면 된다.

| 메뉴 항목           | 설명                              |
|-----------------|---------------------------------|
| LTC1 압축기 1 냉매온도 | LTC 온도 센서 1. Default 압축기 1 냉매온도 |
| LTC2 압축기 2 냉매온도 | LTC 온도 센서 2. Default 압축기 2 냉매온도 |
| LTC3 냉수 입구온도    | LTC 온도 센서 3. Default 냉수 입구온도    |
| LTC4 냉수 출구온도    | LTC 온도 센서 4. Default 냉수 출구온도    |
| LTC5 OFF        | LTC 온도 센서 5. Default 사용 안함      |
| LTC6 OFF        | LTC 온도 센서 6. Default 사용 안함      |

주의. 센서 용도를 중복 설정하지 않도록 한다.

## 2) 센서 용도 설정 메뉴

| 메뉴 항목      | 설명               |
|------------|------------------|
| OFF        | 사용 안함            |
| 압축기 1 냉매온도 | 압축기1의 냉매온도 측정 용도 |
| 압축기 2 냉매온도 | 압축기2의 냉매온도 측정 용도 |
| 냉수 입구온도    | 냉수의 입구온도 측정 용도   |
| 냉수 출구온도    | 냉수의 출구온도 측정 용도   |

## 2.3.5 세부 설정 화면 - AO 설정

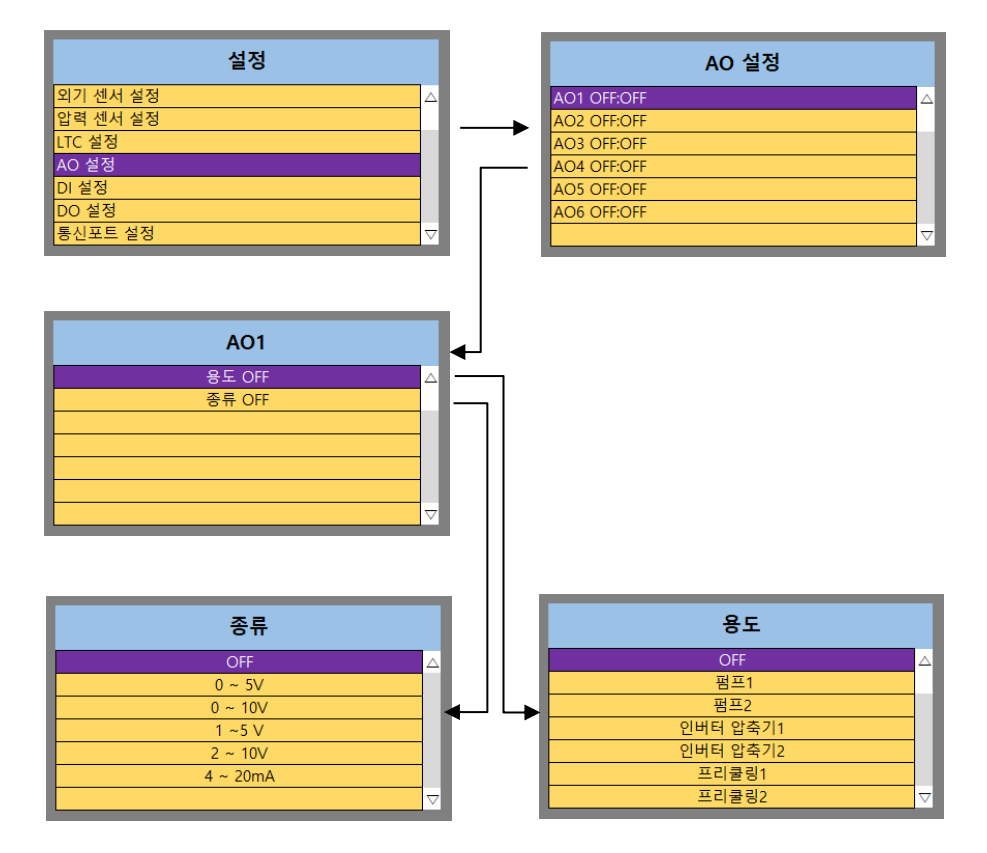

## 1) AO 설정 메뉴

| 메뉴 항목        | 설명                    |
|--------------|-----------------------|
| AO1 OFF:OFF  | AO1 출력. Default 사용 안함 |
| AO2 OFF: OFF | AO2 출력. Default 사용 안함 |
| AO3 OFF: OFF | AO3 출력. Default 사용 안함 |
| AO4 OFF: OFF | AO4 출력. Default 사용 안함 |
| AO5 OFF: OFF | AO5 출력. Default 사용 안함 |
| AO6 OFF: OFF | AO6 출력. Default 사용 안함 |

## 2) AO 세부 설정 메뉴

| 메뉴 항목 | 설명                |
|-------|-------------------|
| 용도    | AO 출력의 용도를 설정     |
| 종류    | AO 출력의 형태 및 범위 설정 |

## 3) AO 용도 설정 메뉴

| 메뉴 항목     | 설명                    |
|-----------|-----------------------|
| OFF       | 사용 안함                 |
| 펌프 1      | 펌프1 비례 출력             |
| 펌프 2      | 펌프2 비례 출력             |
| 인버터 압축기 1 | 인버터 압축기 1 비례 출력       |
| 인버터 압축기 2 | 인버터 압축기 2 비례 출력       |
| 프리쿨링 1    | 프리쿨링 1(실외기 팬 1) 비례 출력 |
| 프리쿨링 2    | 프리쿨링 2(실외기 팬 2) 비례 출력 |

#### 4) AO 종류 설정 메뉴

| 메뉴 항목  | 설명    |
|--------|-------|
| OFF    | 사용 안함 |
| 0~5V   |       |
| 0~10V  |       |
| 1~5V   |       |
| 2~10V  |       |
| 4~20mA |       |

## 2.3.6 세부 설정 화면 - DI 설정

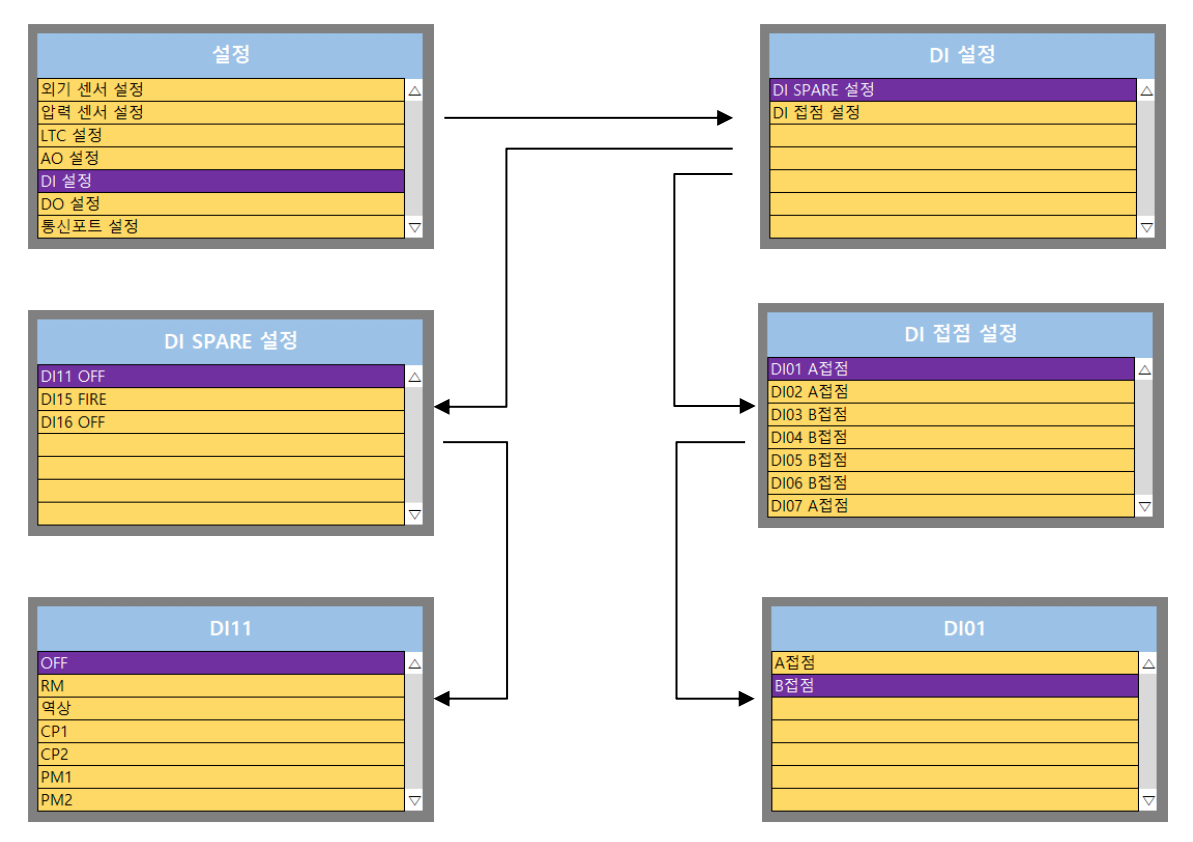

#### 1) DI 설정 메뉴

| 메뉴 항목       | 설명                              |
|-------------|---------------------------------|
| DI SPARE 설정 | DI11, DI15 ~ DI16 SPARE Port 설정 |
| DI 접점 설정    | DI Port 의 접점 설정                 |

## 2) DI SPARE 설정 메뉴

**DI SPARE LIST** 

| 메뉴 항목                   | 설명                        |
|-------------------------|---------------------------|
| DI11 OFF                | DI11 Spare. Default 사용 안함 |
| DI15 FIRE               | DI12 Spare. Default 사용 안함 |
| DI16 OFF                | DI13 Spare. Default 사용 안함 |
| 주의. 용도를 중복 설정하지 않도록 한다. |                           |

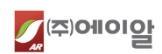

DI SPARE 용도 LIST

| 메뉴 항목 | 설명                 |
|-------|--------------------|
| OFF   | 사용 안함              |
| RM    | 리모트 접점 용도          |
| 역상    | 역상 감지 용도           |
| CP1   | 압축기1 상태 감지 용도      |
| CP2   | 압축기 2 상태 감지 용도     |
| PM1   | 펌프 1 상태 감지 용도      |
| PM2   | 펌프 2 상태 감지 용도      |
| 내부누수  | 내부누수 감지 용도         |
| 외부누수  | 외부누수 감지 용도         |
| CFM1  | 실외기 1 팬모터 상태 감지 용도 |
| CFM2  | 실외기 2 팬모터 상태 감지 용도 |
| 물감지   | 물 감지 용도            |
| 물부족   | 물부족 감지 용도          |
| 저수위   | 저수위 감지 용도          |
| FIRE  | 화재 감지 용도           |

## 3) DI 접점 설정 메뉴

DI LIST

| 메뉴 항목      | 설명                                    |
|------------|---------------------------------------|
| DI1 A 접점   | DI1 번 접점. Default A 접점                |
| DI2 A 접점   | DI2 번 접점. Default A 접점                |
| DI3 B 접점   | DI3 번 접점. Default B 접점                |
| DI4 B 접점   | DI4 번 접점. Default B 접점                |
| DI5 B 접점   | DI5 번 접점. Default B 접점                |
| DI6 B 접점   | DI6 번 접점. Default B 접점                |
| DI7 A 접점   | DI7 번 접점. Default A 접점                |
| DI8 A 접점   | DI8 번 접점. Default A 접점                |
| DI9 A 접점   | DI9 번 접점. Default A 접점                |
| DI10 A 접점  | DI10 번 접점. Default A 접점               |
| DI11 A 접점  | DI11 번 접점. Default A 접점               |
| DI12 A 접점  | DI12 번 접점. Default A 접점               |
| DI13 B 접점  | DI13 번 접점. Default B 접점               |
| DI14 B 접점  | DI14 번 접점. Default B 접점               |
| DI15 A 접점  | DI15 번 접점. Default A 접점               |
| DI16 A 접점  | DI16 번 접점. Default A 접점               |
| DI 접점 LIST | · · · · · · · · · · · · · · · · · · · |

| 메뉴 항목                                 | 설명              |
|---------------------------------------|-----------------|
| A 접점                                  | Normal Open 상태  |
| B 접점                                  | Normal Close 상태 |
| ~ 이 해다 Dort 가 가기되기 안은 상태이때의 정정으로 성정하다 |                 |

주의. 해당 Port가 감지되지 않은 상태일때의 접점으로 설정한다.

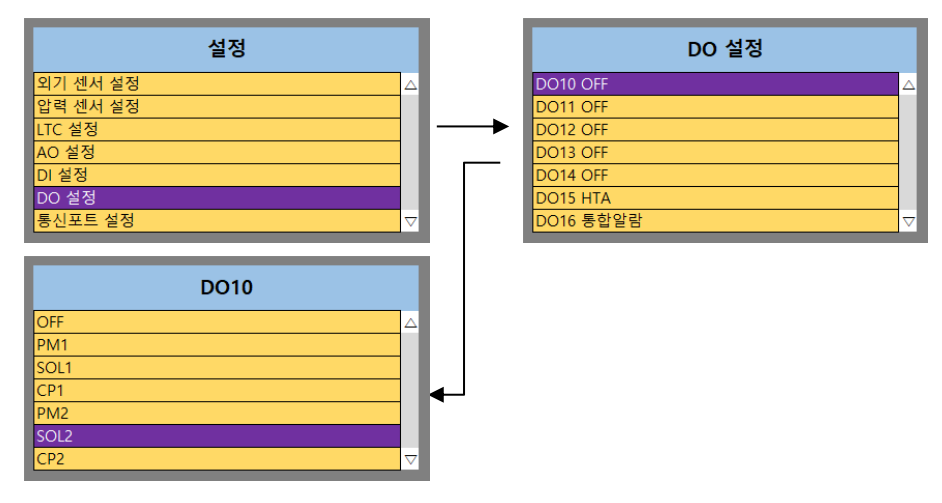

## 1) DO 설정 메뉴

DO10 ~ DO16:7개의 DO Spare Port 를 설정한다.

| 메뉴 항목     | 설명                             |
|-----------|--------------------------------|
| DO10 OFF  | DO10 Spare. Default OFF        |
| DO11 OFF  | DO11 Spare. Default OFF        |
| DO12 OFF  | DO12 Spare. Default OFF        |
| DO13 OFF  | DO13 Spare. Default OFF        |
| DO14 OFF  | DO14 Spare. Default OFF        |
| DO15 HTA  | DO15 Spare. Default 고온직수 알람 출력 |
| DO16 통합알람 | DO16 Spare. Default 통합알람 출력    |
| DO17 OFF  | DO17 Spare. Default OFF        |
| DO19 OFF  | DO19 Spare. Default OFF        |

## 2) DO 용도 설정 메뉴

| 메뉴 항목      | 설명                |
|------------|-------------------|
| OFF        | 사용 안함             |
| PM1        | 펌프 1 출력 용도        |
| SOL1       | 전자변1 출력 용도        |
| CP1        | 압축기1 출력 용도        |
| PM2        | 펌프 2 출력 용도        |
| SOL2       | 전자변 2 출력 용도       |
| CP2        | 압축기2 출력 용도        |
| SYSTEM_OFF | 장비 운전 정지 상태 출력 용도 |
| CFM1       | 실외기1 팬모터 출력 용도    |
| CFM2       | 실외기 2 팬모터 출력 용도   |
| HTA        | 고온직수 알람 출력 용도     |
| 통합알람       | 통합알람 출력 용도        |
| 급수         | 냉수 급수 출력 용도       |

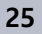

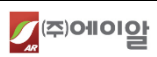

#### 2.3.8 세부 설정 화면 - 통신포트 설정

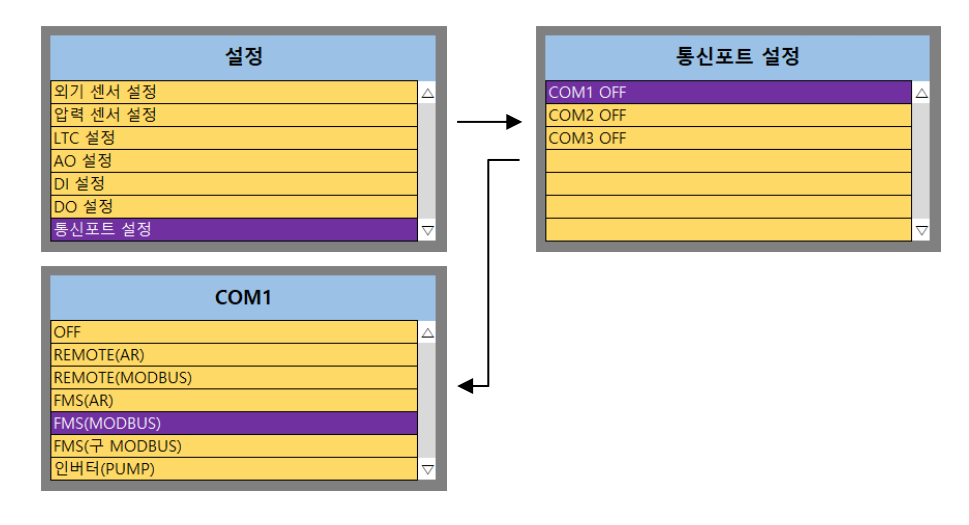

## 1) 통신포트 설정 메뉴

COM1 ~ COM3: RS485 통신포트의 용도를 설정한다.

| 메뉴 항목             | 설명             |
|-------------------|----------------|
| COM1 FMS (MODBUS) | Default 사용 안함. |
| COM2 OFF          | Default 사용 안함  |
| COM3 OFF          | Default 사용 안함  |
|                   |                |

#### 2) 통신포트 용도 설정 메뉴(동일 용도 사용 금지)

| 메뉴 항목          | 설명                        |
|----------------|---------------------------|
| OFF            | 사용 안함                     |
| REMOTE(AR)     | AR 프로토콜용 리모트 모니터 용도       |
| REMOTE(MODBUS) | 모드버스 프로토콜용 리모트 모니터 용도     |
| FMS(AR)        | AR 프로토콜용 FMS 용도           |
| FMS(MODBUS)    | 모드버스 프로토콜용 FMS 용도         |
| FMS(구 MODBUS)  | 구 모드버스 프로토콜용 FMS 용도       |
| 인버터(PUMP)      | 인버터 송풍기 출력 용도             |
| 인버터(CFM)       | 인버터 실외기 팬 출력 용도           |
| 압력 PCB(MAIN)   | 마이컴 내장 압력 센서 대신 압력 PCB 사용 |
| 압력 PCB(EXP)    | 압력 센서 추가 시 사용             |
| 전류 PCB         | 전류 PCB 용도                 |
| DGP            | DGP 사용                    |

#### 2.3.9 세부 설정 화면 - 펌프 설정

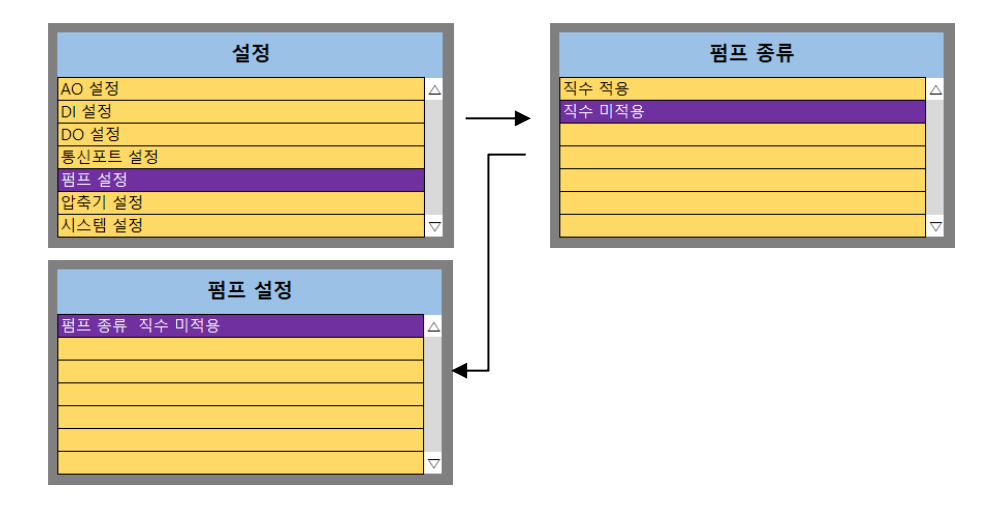

## 1) 펌프 설정 메뉴

펌프에 대한 설정

#### 2) 펌프 종류 메뉴

| 메뉴 항목  | 설명           |
|--------|--------------|
| 직수 적용  | 고온 직수 사용 시   |
| 직수 미적용 | 고온 직수 미 사용 시 |

## 2.3.10 세부 설정 화면 - 압축기 설정

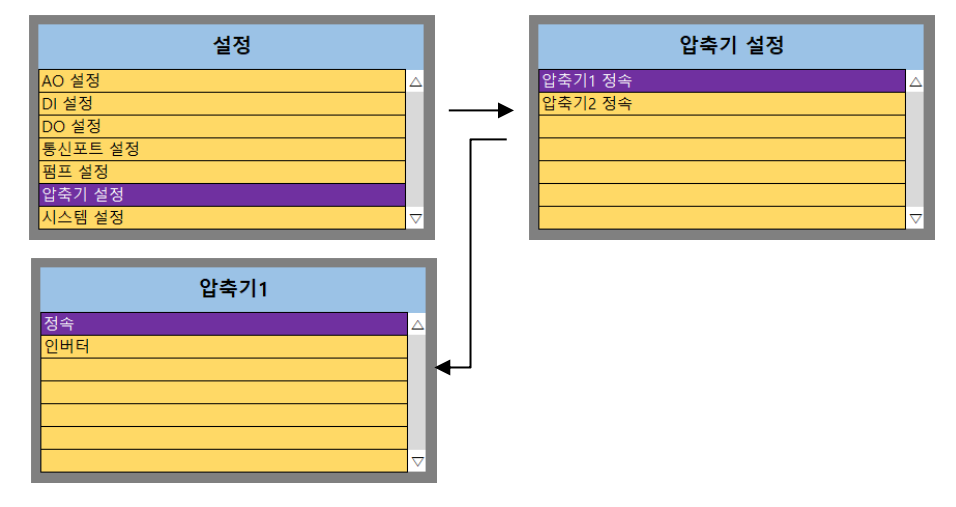

## 1) 압축기 설정 메뉴

| 메뉴 항목    | 설명         |
|----------|------------|
| 압축기 1 정속 | Default 정속 |
| 압축기 2 정속 | Default 정속 |

## 2) 압축기 종류 설정 메뉴

| 메뉴 항목 | 설명       |
|-------|----------|
| 정속    | 정속형 압축기  |
| 인버터   | 인버터형 압축기 |

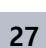

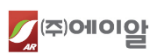

주의. 현재 인버터형 압축기는 지원하지 않는다.

```
2.3.11 세부 설정 화면 - 시스템 설정
```

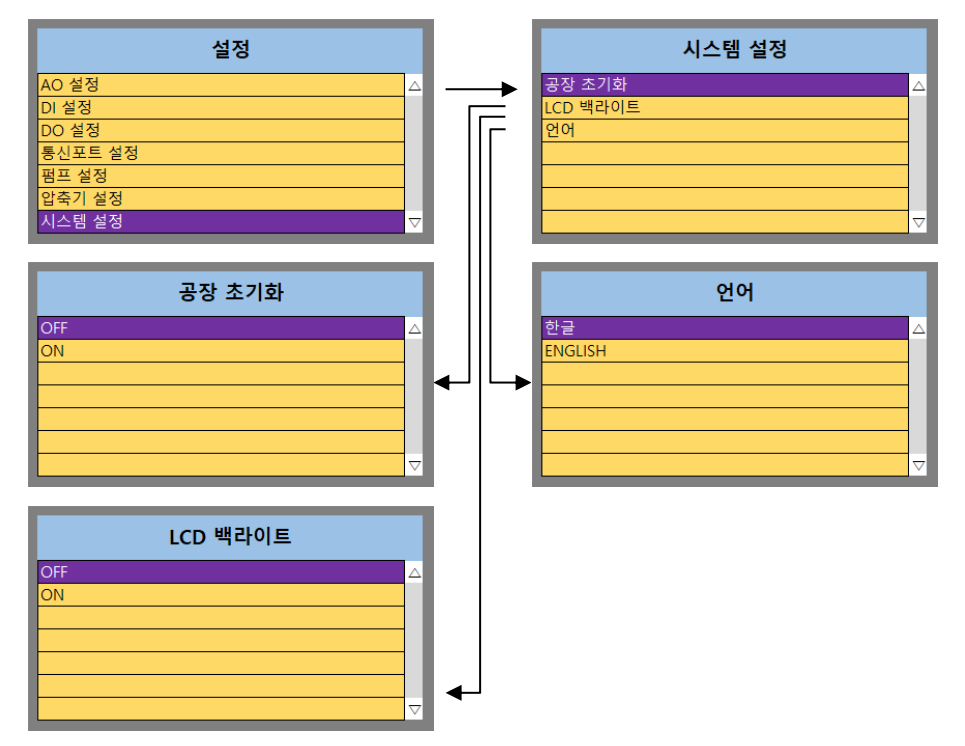

## 1) 시스템 설정 메뉴

| 메뉴 항목    | 설명             |
|----------|----------------|
| 공장 초기화   | 마이컴 설정 초기화     |
| LCD 백라이트 | LCD 백라이트 전원 설정 |
|          |                |

## 2) 공장 초기화 설정 메뉴

| 메뉴 항목 | 설명        |
|-------|-----------|
| OFF   |           |
| ON    | 공장 초기화 실행 |
|       |           |

#### 3) LCD 백라이트 설정 메뉴

| 메뉴 항목 | 설명                |
|-------|-------------------|
| OFF   | LCD 항상 켜짐         |
| ON    | 30초 후 LCD 백라이트 꺼짐 |

## 4) 언어 설정 메뉴

| 메뉴 항목   | 설명           |
|---------|--------------|
| 한글      | LCD 메뉴 언어 한글 |
| ENGLISH | LCD 메뉴 언어 영문 |